# EOTSS Zoom Support: Zoom Application Installation via SCCM

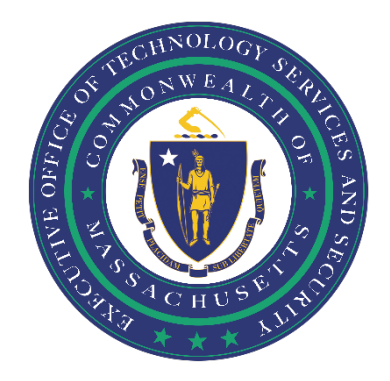

# Contents

| Ensure your computer is compatible                                     | 2  |
|------------------------------------------------------------------------|----|
| Activate your Zoom Account                                             | 3  |
| Install Zoom Client for Meetings and Zoom Plugin for Microsoft Outlook | 5  |
| Using Zoom for the First Time                                          | 9  |
| Scheduling a Zoom Meeting via Outlook                                  | 11 |
| Support                                                                | 13 |

*Prepared by the Massachusetts Executive Office of Technology Services and Security Last Updated: October 5, 2021* 

## Ensure your computer is compatible

Before getting started, you need to ensure that:

#### You have a Commonwealth-issued device with SCCM/Software Center.

These instructions are for Commonwealth-issued devices with SCCM/Software Center ONLY.

If you're not sure if your device has SCCM/Software Center, see **Step 1** under **Install Zoom Client for Meetings and Zoom Plugin for Microsoft Outlook** below for instructions on how to search for Software Center.

If you do not have a device with SCCM/Software Center, please reach out to your IT help desk.

#### You have been provisioned with a Zoom account.

Once the requested Zoom account has been provisioned, you will receive an email from Zoom notifying you that you have access to Zoom. If you download the Zoom application and are unable to log in, you may need to wait until a Zoom account has been provisioned for you.

## Activate your Zoom Account

**Step 1:** Once you have been provisioned with a Zoom account, you will receive a Zoom account invitation via email. Click "Activate Your Zoom Account".

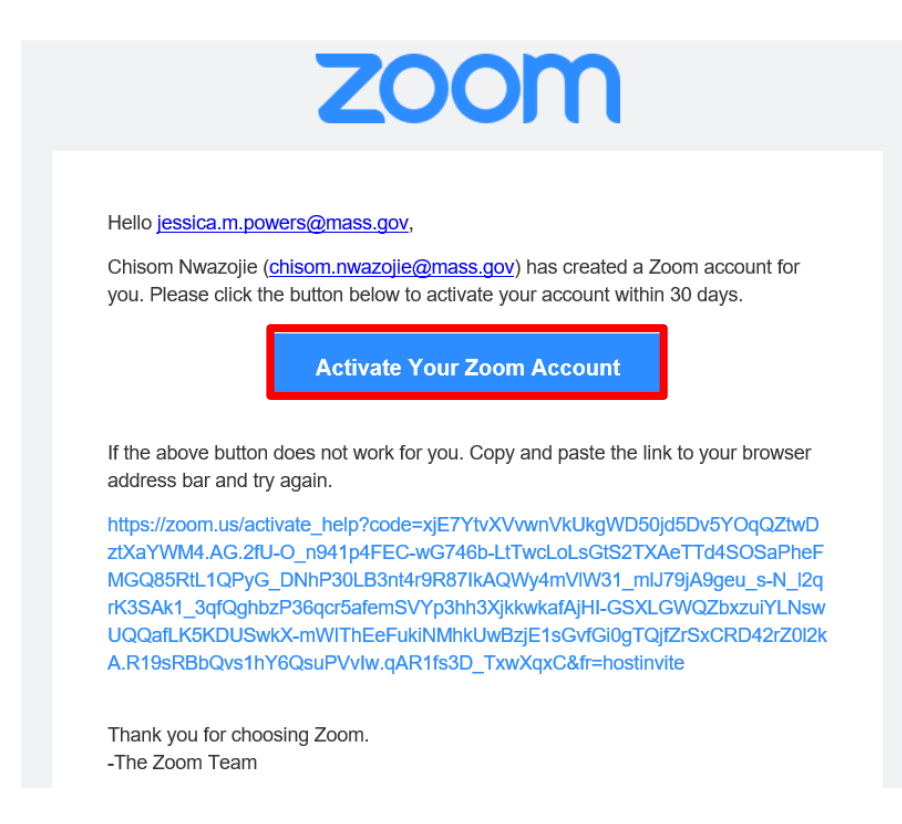

**Step 2:** You will be redirected to an internet page to activate your Zoom account. Click "Sign Up with a Password".

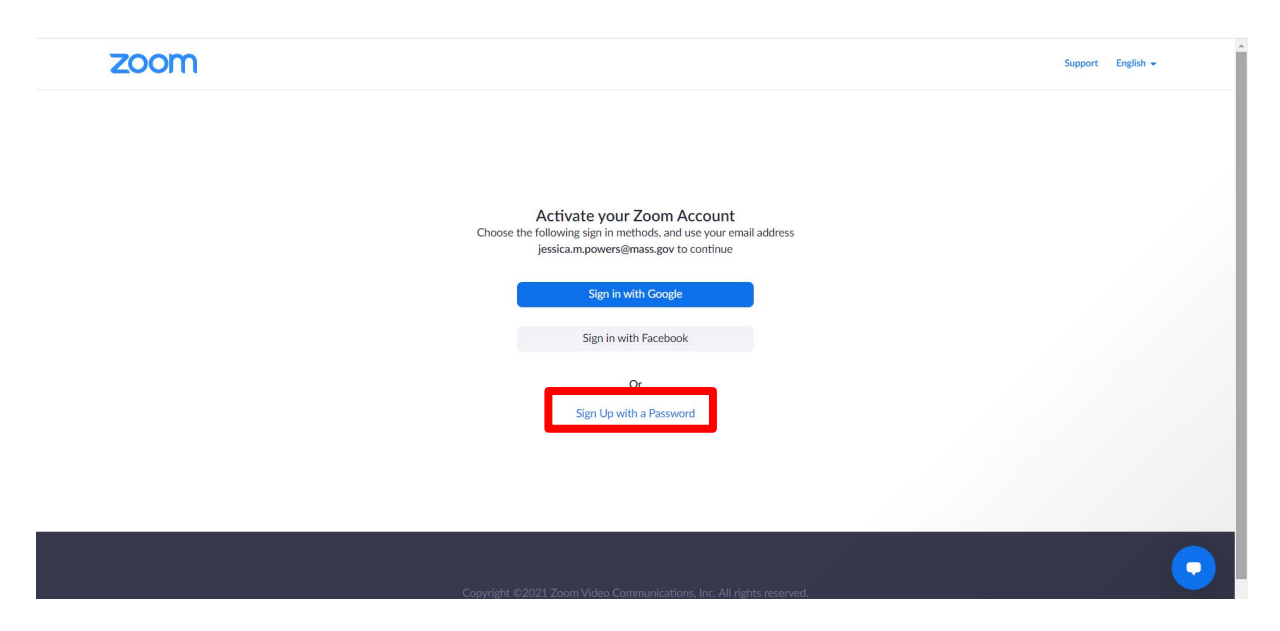

**Step 3:** Enter your First Name, Last Name, a new password for Zoom, and confirm the password; click "Continue".

| ZOOM SOLUTIONS - PLANS & PRICING CONTACT SALES                                              | REQUESTA DEMO 1.888.799.9666 RESOURCES - SUPPORT<br>JOIN A MEETING HOST A MEETING - SIGN IN SIGN UP, IT'S FREE |
|---------------------------------------------------------------------------------------------|----------------------------------------------------------------------------------------------------|
| Welcome to Zoom                                                                             | First Name                                                                                                    |
| Hello! To get started with Zoom we need a few details from you to create your free account. | Last Name                                                                                                    |
|                                                                                             | Password                                                                                                    |
|                                                                                             |                                                                                                    |
|                                                                                             | Puclavies un Leave to the Termin Divisor Claterant and<br>Terms of Service.                                    |

**Step 4:** You will then be directed to the below screen, indicating you have successfully activated your Zoom account!

| ZOOM SOLUTIONS - PLANS & PRICING CONTACT SALES | REQUEST A DEMO 1888.799.0125 RESOURCES + SUPPORT                                                                                            |
|------------------------------------------------|----------------------------------------------------------------------------------------------------|
| Start your test meeting.                       | Your personal meeting urt:  Copy Link https://zoom.us/i/7350235208? pwd=cTJPNmVnVFR1U2RvL0VnR2BBck1mQT09 Start Meeting Now Go to My Account |
|                                                | Save time by scheduling your meetings directly from your<br>calendar.                                                                       |

## **Install Zoom Client for Meetings and Zoom Plugin for Microsoft Outlook**

You will need to download 2 (two) applications from Software Center to effectively use Zoom on your device:

- Zoom Client for Meetings
- Zoom Plugin for Microsoft Outlook

#### Step 1: Open Software Center.

H

You can find Software Center by clicking the "Type here to search" magnifying glass (on the task bar at the bottom of your screen) and entering "Software Center"; select "Software Center".

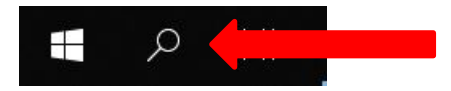

| P Software Center   |                                              |                                                           |                                                      |                                                      |                                                       |                                    |
|---------------------|----------------------------------------------|-----------------------------------------------------------|------------------------------------------------------|------------------------------------------------------|-------------------------------------------------------|------------------------------------|
| EOTSS MEM Client    |                                              |                                                           |                                                      |                                                      |                                                       |                                    |
| Applications 2      | All Required                                 |                                                           |                                                      |                                                      |                                                       |                                    |
| C Updates           | Filter: All                                  |                                                           | ▼ Sort by:                                           | Most recent 🔹                                        |                                                       |                                    |
| 🔁 Operating Systems |                                              |                                                           |                                                      |                                                      |                                                       |                                    |
| Installation status |                                              | _                                                         |                                                      |                                                      |                                                       |                                    |
| 😼 Device compliance | Ka.                                          | 1119                                                      | 144                                                  |                                                      |                                                       |                                    |
| Coptions            | ZOOM                                         | Outbok                                                    |                                                      | TASKE                                                |                                                       | < 11 -<br>V 11 -                   |
|                     | Zoom Client for<br>Meetings<br>Zoom<br>5.8.0 | Zoom Plugin for<br>Microsoft Outlook<br>Zoom<br>5.8.0.110 | Chrome - Install<br>Chrome<br>Google<br>94.0.4606.54 | TASKE Desktop<br>UPGRADE<br>TASKE Technology<br>1197 | Thunderbolt Dock<br>G2 - HP Thunder<br>HP<br>1.0.69.1 | Clear Cre<br>Manager<br>TSS<br>1.0 |
|                     |                                              | AVAVA                                                     |                                                      |                                                      | <b>₩</b> #                                            |                                    |

Step 2: Select "Applications" from the left-hand menu. Select "Zoom Client for Meetings".

Step 3: The following screen will appear; click "Install".

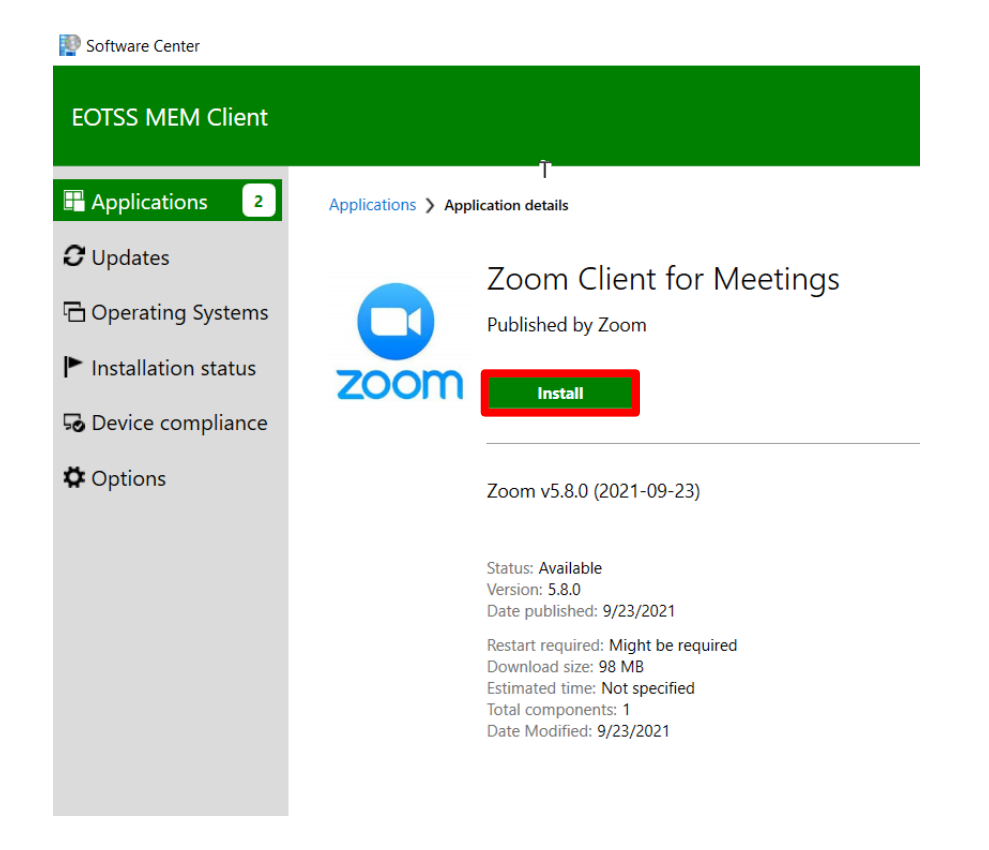

**Step 4:** Once the installation is complete, you will see the below message, indicating that you have successfully installed Zoom Client for Meetings!

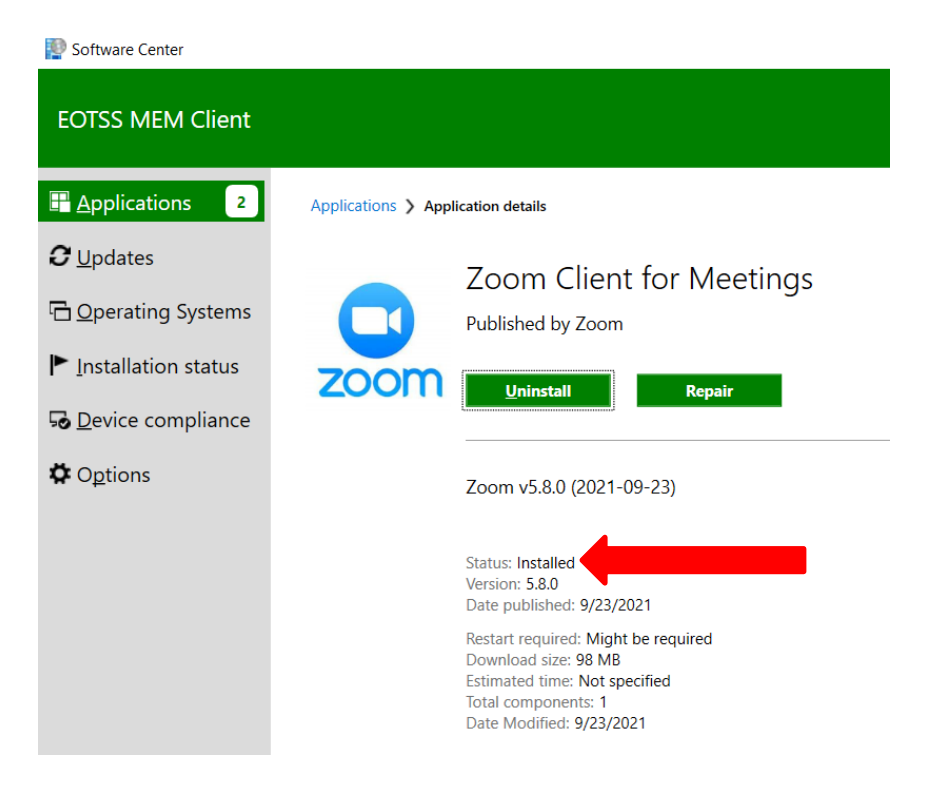

**Step 5:** Select "Applications" from the left-hand menu. Select "Zoom Plugin for Microsoft Outlook".

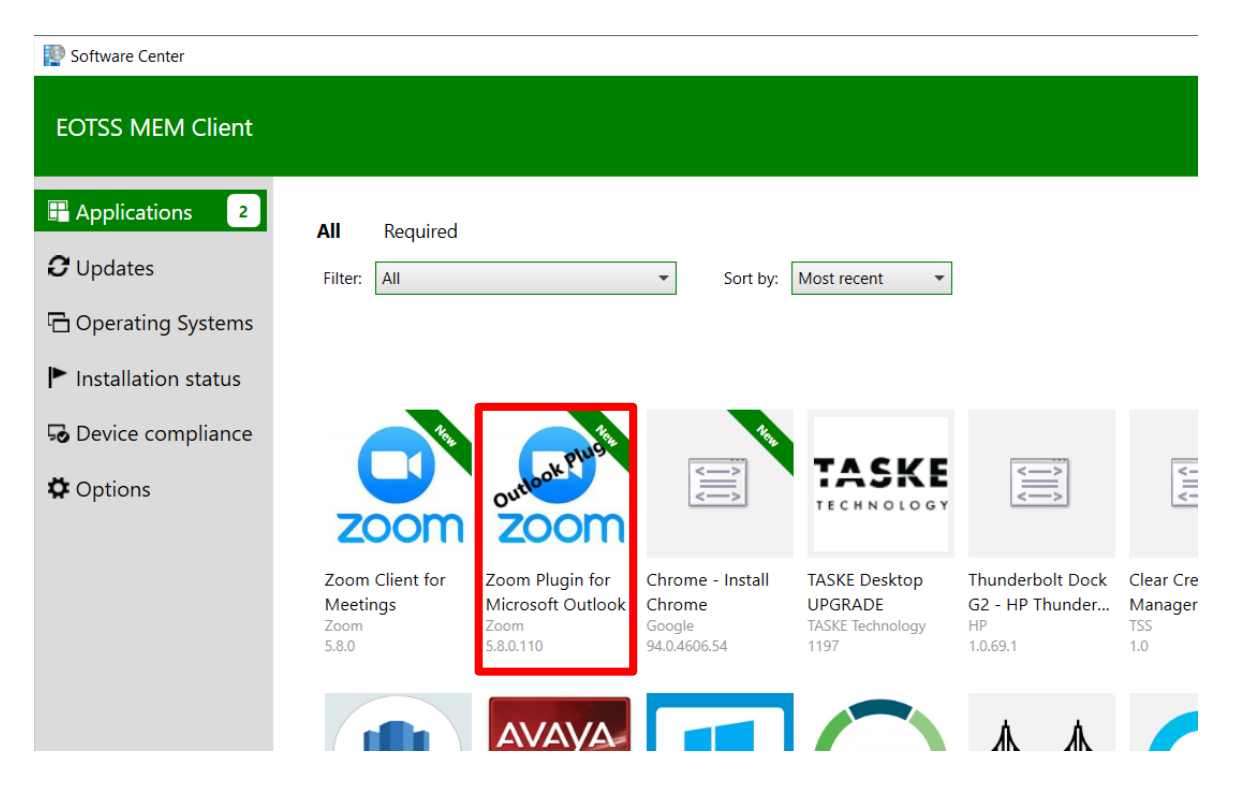

Step 6: The following screen will appear; click "Install".

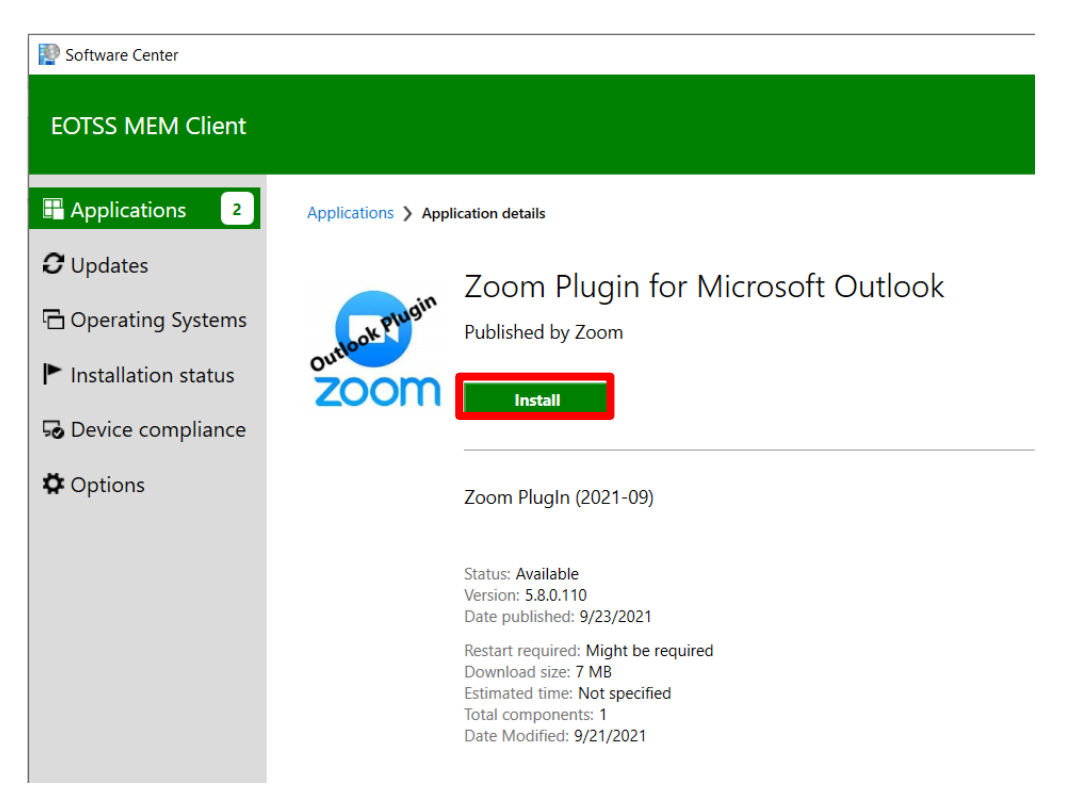

**Step 7:** Once the installation is complete, you will see the below message, indicating that you have successfully installed Zoom Plugin for Microsoft Outlook!

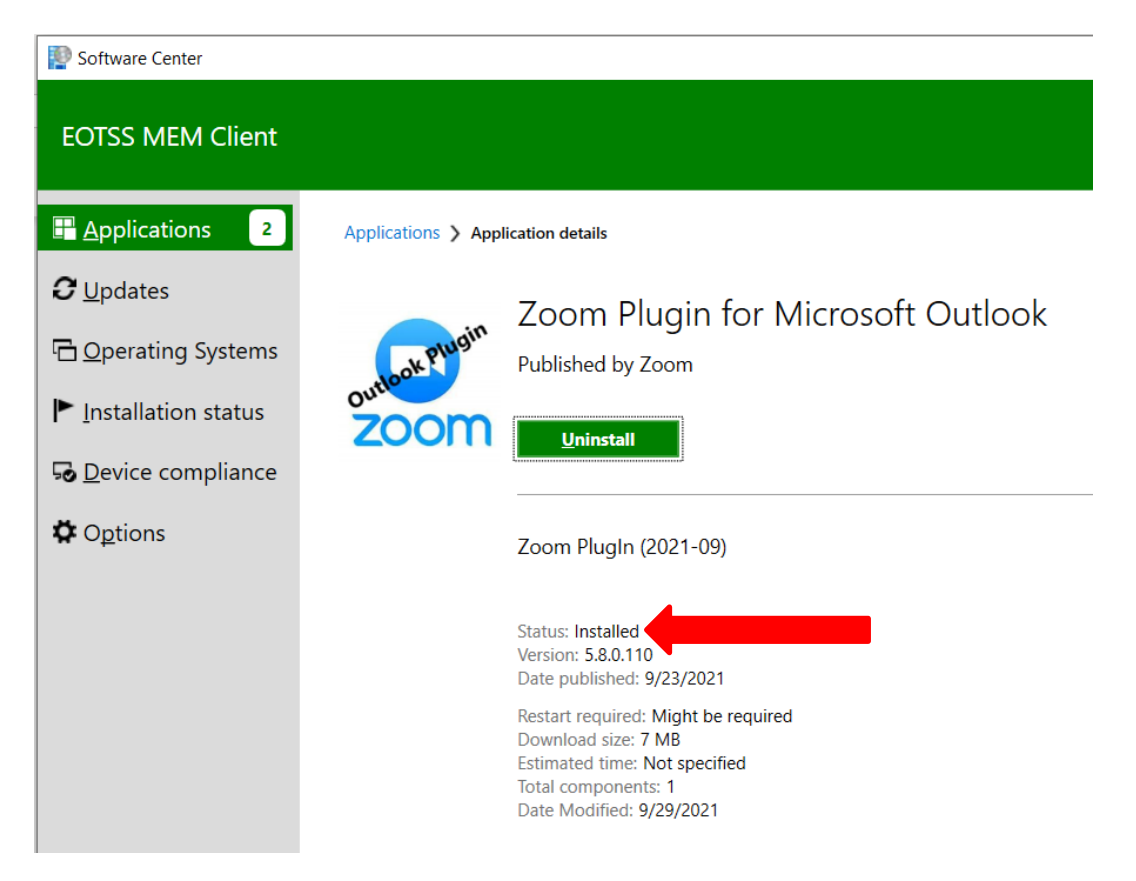

**LAST STEP:** Close all Outlook windows and relaunch Outlook. If you do not close and relaunch Outlook, the Zoom Plugin will not appear in Outlook.

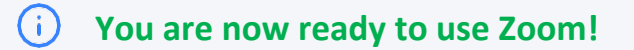

## Using Zoom for the First Time

The below instructions will show you how to sign into Zoom for the first time.

**Step 1:** Open Zoom (there will be a shortcut on your Desktop; or, you may use the Search Bar to search for Zoom).

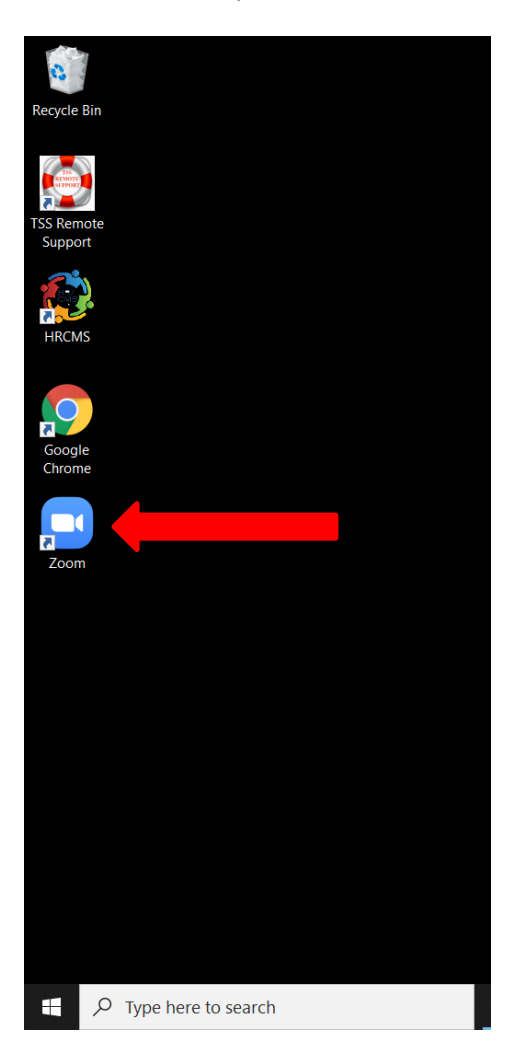

Step 2: Click "Sign In".

| Zoom Cloud Meetings | zoom                  | _ | × |
|---------------------|-----------------------|---|---|
|                     | Join a Meeting        |   |   |
|                     | Sign in               |   |   |
|                     |                       |   |   |
|                     | Version: 5.8.0 (1324) |   |   |

**Step 3:** Enter your Commonwealth email address and Zoom password (*see "Activate Your Zoom Account" above for more information on your username and password*). Check "Keep me signed in", then click "Sign In".

|                   | -                                                                                    |                                                                                       | ×                                                                                       |
|-------------------|--------------------------------------------------------------------------------------|---------------------------------------------------------------------------------------|-----------------------------------------------------------------------------------------|
| ZOOM ~            |                                                                                      |                                                                                       |                                                                                         |
| zoomgov.com       |                                                                                      |                                                                                       |                                                                                         |
| xxx.xxx@mass.gov  |                                                                                      |                                                                                       |                                                                                         |
| Forgot?           |                                                                                      |                                                                                       |                                                                                         |
| Sign In           |                                                                                      |                                                                                       |                                                                                         |
| Keep me signed in |                                                                                      |                                                                                       |                                                                                         |
| or sign in with   |                                                                                      |                                                                                       |                                                                                         |
|                   |                                                                                      |                                                                                       |                                                                                         |
| ۹ G ()            |                                                                                      |                                                                                       |                                                                                         |
|                   | xxx.xxx@mass.gov     *********     Sign In     Veep me signed in     or sign in with | xxx.xxx@mass.gov     **********     Sign In     Veep me signed in     or sign in with | xxx.xxx@mass.gov     **********     Sign In     Viceop me signed in     or sign in with |

< Back

Sign Up

## Scheduling a Zoom Meeting via Outlook

The below instructions will show you how to schedule a Zoom meeting via the Microsoft Outlook plugin.

Step 1: There are two (2) ways to start creating a Zoom meeting via the Outlook client:

#### Method 1:

- 1. Create a new Meeting in Outlook
- 2. Click the "Schedule a Meeting Zoom" icon at the top of the screen:

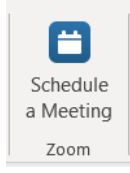

#### Method 2:

1. Click the "Schedule a Meeting – Zoom" icon directly from your Outlook Calendar:

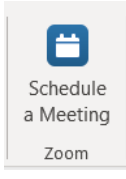

Step 2: A dialogue box will open; set your meeting preferences and click "Save".

| <b>8</b> 90                  | ↑ ↓ ⊽                                                                             | Untitled - Meeting                                                                                                    |            |
|------------------------------|-----------------------------------------------------------------------------------|----------------------------------------------------------------------------------------------------|------------|
| File Meet                    | ndar Schedulir<br>vard ~ Schedulir<br>a Meet                                      | ng Assistant Insert Format Text Review Help Q Tell me what you want to do                                                                                                    | tate Insig |
| Actions  You haven't s  Send | ent this meeting invit<br>Title<br>Required<br>Optional<br>Start time<br>End time | Interms Meeting   Meeting   Meeting Notes     Attendees     Options     Tags     Vol       tation yet.          Zoom - Schedule Meeting<br>Meeting ID<br>Generate Automatically<br>Personal Meeting ID 7<br>Generate Automatically<br>Personal Meeting ID 7<br>Security | ice        |
|                              | LUCATON                                                                           | Video   Host   On   Off   Participants   On   Off    Audio Telephone Computer Audio O Telephone and Computer Audio Dial in from United States Edit Advanced Options ~ Do not show me again Save Cancel                                                                  |            |

**Step 3:** The Zoom meeting link will populate the "Location" field, and the Zoom meeting details will populate in the body of the invite.

| <ul> <li>(i) Make sure you:         <ul> <li>✓ Rename the meeting invite ("Title")</li> <li>✓ Add your participants ("Required"/ "Optional")</li> <li>✓ Select the time and date of the meeting ("Start Time"/ "End Time")</li> <li>✓ Set recurrence (<i>if necessary</i>)</li> <li>✓ Fill out the body of your invite with any details you wish to include</li> </ul> </li> </ul>                                                                                                    |
|----------------------------------------------------------------------------------------------------|
|                                                                                                    |
|                                                                                                    |
| File Meeting Scheduling Assistant Insert Format Text Review Help $\mathbb{Q}$ Tell me what you want to do                                                                                                    |
| Image: Calendar       Image: Calendar                                                                                                    |
| Actions Zoom Teams Meeting Notes Attendees Options                                                                                                    |
| You haven't sent this meeting invitation yet.         This appointment conflicts with another one on your calendar.         Image: Send       Title         Required         Optional         Start time       Tue 10/5/2021         End time       Tue 10/5/2021         Location       https://zoom.us/j/98322660079?pwd=LzIX.                                                                                                    |
| Join Zoom Meeting<br>https://zoom.us/j/98322660079?pwd=Lzl><br>Meeting ID: 9.<br>Passcode: 8L<br>One tan mobile<br>+192. 3,,5 (9#,,,*E /2# US (New York)<br>+13( 2.9, 100 / 100 / 10 |
| $\tau_{23} = 2_{13} = 2_{13} = 2$          |
| Dial by your location                                                                                                    |
| +1       .9 US (New York)         +1       .US (Washington DC)         +1       .9 US (Chicago)         +1       .3 US (San Jose)         +1       .2 US (Tacoma)                                                                                                    |
| +1                                                                                                    |

Step 4: Click "Send" on the Outlook meeting invite.

# Support

**ZOOM** Zoom Support/Training <u>https://support.zoom.us/hc/en-us/articles/360029527911</u>

#### EOTSS

Request IT support or services <u>https://www.mass.gov/how-to/request-it-support-or-services</u>

ServiceNow Portal https://massgov.service-now.com/sp